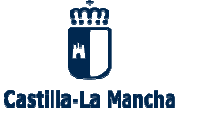

Estimadas familias,

Conforme a la nueva ley de protección de datos es necesario que prestéis vuestro consentimiento expreso para que vuestros hijos e hijas puedan aparecer en imágenes o vídeos que se realicen en distintas actividades del centro.

El acceso se realizará desde el perfil de comunicaciones de Papas2.0 a través de la opción LOPD / Información consentimiento, donde se mostrará la solicitud de consentimientos que el centro ha emitido para vuestro hijo/-a. Sobre el número del registro correspondiente al consentimiento para la grabación de imágenes se elige la opción Información para ver la cláusula informativa del tratamiento de protección de datos y, si lo deseáis, autorizar el consentimiento marcando el check en el apartado correspondiente.

| Seguimiento del curso         |               | <b>-</b>                                                         | Consentimiento de Imágenes |                                                                                                    |                                      |                |                  | 0           |  |  |
|-------------------------------|---------------|------------------------------------------------------------------|----------------------------|----------------------------------------------------------------------------------------------------|--------------------------------------|----------------|------------------|-------------|--|--|
| + Lopd                        |               |                                                                  |                            |                                                                                                    |                                      |                |                  |             |  |  |
| Consentimiento                | umero         | Limero total de registros: 1                                     |                            |                                                                                                    |                                      |                |                  |             |  |  |
| Show-service service          | úmero<br>1vío | Nombre del<br>Fichero                                            | Destinatarios              | Destino y Finalidad                                                                                        | Cesión                               | Transferencias | Fecha<br>Entrada | Estado      |  |  |
| Comunicaciones                | 164           | Grabación y publicación de imágenes de la<br>comunidad educativa |                            | Promoción de actividades y servicios del<br>centro y de la Consejería de Educación,<br>Cultura y Deportes. | I<br>Redes sociales; Publicación Web |                | 19/09/2019       | 9 Sin Firma |  |  |
| Centro                        |               |                                                                  |                            |                                                                                                    |                                      |                | 10.0072011       |             |  |  |
| Agenda personal               |               |                                                                  |                            |                                                                                                    |                                      |                |                  |             |  |  |
| • Mis favoritos               |               |                                                                  |                            |                                                                                                    |                                      |                |                  |             |  |  |
| <ul> <li>Mis datos</li> </ul> |               |                                                                  |                            |                                                                                                    |                                      |                |                  |             |  |  |

Es importante que no olvidéis guardar los cambios realizados pulsando el botón verde que aparece en la parte superior derecha de la pantalla. Tras dar el consentimiento, al regresar a la pantalla anterior, el **Estado** del registro habrá cambiado de **Sin firmar** a **Firmado**.

El equipo directivo

CEIP La Espiga Consejería de Educación, Cultura y Deportes C/ Rafa Nadal, 2 19200 Azuqueca de Henares, Guadalajara

Tel: 949 88 33 51 e-mail: 19008745.cp@edu.jccm.es

http://ceip-laespiga.centros.castillalamancha.es/

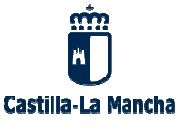

## Estimadas familias,

Conforme a la nueva ley de protección de datos es necesario que prestéis vuestro consentimiento expreso para que vuestros hijos e hijas puedan aparecer en imágenes o vídeos que se realicen en distintas actividades del centro.

El acceso se realizará desde el perfil de comunicaciones de Papas2.0 a través de la opción LOPD / Información consentimiento, donde se mostrará la solicitud de consentimientos que el centro ha emitido para vuestro hijo/-a. Sobre el número del registro correspondiente al consentimiento para la grabación de imágenes se elige la opción Información para ver la cláusula informativa del tratamiento de protección de datos y, si lo deseáis, autorizar el consentimiento marcando el check en el apartado correspondiente.

| Seguimiento del curso                              |               | Consentimiento de Imágenes                                         |               |                                                                                                    |                                 |                |                  | 0         |  |  |  |
|----------------------------------------------------|---------------|--------------------------------------------------------------------|---------------|----------------------------------------------------------------------------------------------------|---------------------------------|----------------|------------------|-----------|--|--|--|
| + Lopd                                             |               |                                                                    |               |                                                                                                    |                                 |                |                  |           |  |  |  |
| <ul> <li>Información<br/>Consentimiento</li> </ul> | ùmero         | imero total de registros: 1                                        |               |                                                                                                    |                                 |                |                  |           |  |  |  |
| Converting weather                                 | úmero<br>Ivío | Nombre del<br>Fichero                                              | Destinatarios | Destino y Finalidad                                                                                        | Cesión                          | Transferencias | Fecha<br>Entrada | Estado    |  |  |  |
| Comunicaciones                                     | 164           | 4 Grabación y publicación de imágenes de la<br>comunidad educativa |               | Promoción de actividades y servicios del<br>centro y de la Consejería de Educación,<br>Cultura y Deportes. | Redes sociales; Publicación Web |                | 19/09/2019       | Sin Firma |  |  |  |
| Centro                                             |               |                                                                    |               |                                                                                                    |                                 |                |                  |           |  |  |  |
| Agenda personal                                    |               |                                                                    |               |                                                                                                    |                                 |                |                  |           |  |  |  |
| <ul> <li>Mis favoritos</li> </ul>                  |               |                                                                    |               |                                                                                                    |                                 |                |                  |           |  |  |  |
| <ul> <li>Mis datos</li> </ul>                      |               |                                                                    |               |                                                                                                    |                                 |                |                  |           |  |  |  |

Es importante que no olvidéis guardar los cambios realizados pulsando el botón verde que aparece en la parte superior derecha de la pantalla. Tras dar el consentimiento, al regresar a la pantalla anterior, el **Estado** del registro habrá cambiado de **Sin firmar** a **Firmado**.

El equipo directivo

CEIP La Espiga Consejería de Educación, Cultura y Deportes C/ Rafa Nadal, 2 19200 Azuqueca de Henares, Guadalajara